## NTAS/SLAS End-of-Year Conference HISD **Quick Reference Guide**

Talent Development & Performance

| COACHING, LEARNING, GROWING, LEADING,                              |                                                             |
|--------------------------------------------------------------------|-------------------------------------------------------------|
| Target Audience                                                    | Purpose                                                     |
| Appraisers and employees completing the End-of-Year                | This quick reference guide is a resource to support         |
| Form in the OneSourceMe System                                     | appraisers and employees through the End-of-Year            |
|                                                                    | Conference process.                                         |
| Getting Started                                                    | Appraisal Exceptions                                        |
| To access the End-of-Year appraisal document, log into             | If the appraisal cannot be completed, scroll down near      |
| OneSourceMe. From the home page, select <b>Performance</b> .       | the bottom of the appraisal document and select the         |
| Selecting All Forms will display all assigned employee             | reason from the drop-down box. <i>Do not</i> enter ratings. |
| documents. Click the blue link under <b>Form Title</b> to display  | When done click <b>Save and Close</b> at the bottom of the  |
| the current year's appraisal document for the desired              | document.                                                   |
| employee. <u>https://onesource.houstonisd.org/irj/portal</u>       | Save and Close                                              |
|                                                                    | Save and Close                                              |
|                                                                    |                                                             |
| Appraiser Actions                                                  |                                                             |
| This section describes appraiser actions that must occur be        | fore the document is submitted to the employee.             |
| Entering Ratings for Department Goals                              | Entering Ratings for Competencies/                          |
|                                                                    | Standards                                                   |
| To rate Department Goals, click the dropdown for each              | To rate Competencies/Standards, click the dropdown for      |
| goal and select a rating.                                          | each Competency/Standard and select a rating.               |
|                                                                    |                                                             |
| Department Goals (30.0%)                                           | Competencies (70.0%)                                        |
| Even All will allow the appraisant to view goal details            |                                                             |
| self-assessment information (if available) and add                 | Standards (70.0%)                                           |
| comments if desired                                                |                                                             |
|                                                                    | <b>Expand All</b> will allow the appraiser to view self-    |
|                                                                    | assessment information (if available) and add comments      |
|                                                                    | if desired.                                                 |
| Individual Profressional Development Plan                          | Year End Comments                                           |
| In the Individual Professional Development Plan (IPDP)             | In the Year End Comments section, the appraiser can add     |
| section, click Expand All to enter comments (optional).            | comments (optional).                                        |
| Uploading Documents                                                | Submitting Ratings to the Employee                          |
| Before submitting the EOY ratings, the appraiser can               | After entering all ratings, the appraiser will submit the   |
| upload documentation to the appraisal document by                  | ratings to the employee by clicking the Submit Ratings      |
| clicking on the paperclip icon in the <b>Supporting</b> box in the | for End of Year Appraisal button.                           |
| upper right side of the document, then click on the plus           |                                                             |
| sign. Browse for files and click <b>Upload</b> .                   | Submit Ratings for End of Vear Appraisal                    |
| When the file has been successfully uploaded, click <b>OK</b> to   |                                                             |
| complete. The attachment can be retrieved by clicking on           |                                                             |
|                                                                    | on the confirmation screen click Submit Ratings for End     |
| Supporting                                                         | or real Appraisar a second unne.                            |
| Supporting X                                                       | The employee will receive an email notification overnight   |
| lum to: Attachment/(1)                                             | informing them that the appraisal is ready for review*      |
| Junp to: Auderments(o)                                             | Note: the appraiser should schedule the EOY Conference 5    |
| Attachments +                                                      | working days after the employee has received the            |
|                                                                    | document.                                                   |

## **Employee Actions**

This section describes appraiser actions that must occur before the document is submitted to the employee.

**Employee Review** 

The employee has 5 working days to review the document prior to submitting it back to the appraiser in anticipation of the End-of-Year Conference.

The employee shall review the End-of-Year Appraisal by logging into OneSourceMe and selecting the End-of-Year **Review** link in the **To Do Tile**.

Once the Employee Review is complete, the employee shall click the **Employee Review Complete** button at the bottom of the document.

On the confirmation screen, click the **Employee Review Complete** button a second time. This submits the document back to the appraiser for the Appraiser's Signature.

| Signatures                                                                                                    |                                                                                                    |
|----------------------------------------------------------------------------------------------------|----------------------------------------------------------------------------------------------------|
| The final step in the process is for the appraiser and employee to sign the document following the conference.                                                                                                    |                                                                                                    |
| Appraiser Signature                                                                                                    | Employee Signature                                                                                                    |
| From the OneSourceMe Home Page, select: Home,<br>Performance, All Forms. Choose the current HISD<br>Performance Document for the employee.                                                                                                  | From the OneSourceMe Home Page, select <b>To Do</b> in the Performance Tile on the Home Page.                                            |
| The appraiser will enter the date of the EOY Conference in the <b>Manager Comments</b> field at the bottom of the                                                                                                    | The employee may enter comments in the Employee<br>Comments section at the bottom of the document.                                       |
| appraisal form in the <b>Signature</b> section. The manager may also write additional comments here as well.                                                                                                    | At the bottom of the page the employee must click the <b>Employee Signature</b> button.                                                  |
| At the bottom right corner of the page the appraiser must click the <b>Appraiser Signature</b> button.                                                                                                    | On the confirmation screen, click the <b>Employee Signature</b> button again to electronically sign and finalize the appraisal document. |
| On the confirmation screen, click the <b>Appraiser Signature</b> button again to electronically sign and send the form to the employee <sup>**</sup> .                                                                                      |                                                                                                    |
| Additional Supports                                                                                                    |                                                                                                    |
| For help with the process, contact your appraiser or Performance and Continuous Improvement Manager. You can also visit the <u>Talent Development and Performance</u> SharePoint site or email <u>LTD_AppraisalSystems@houstonisd.org</u> . |                                                                                                    |

\*System-generated emails go to the "Other" inbox in Outlook. As a best practice, the appraiser should also notify the employee that the document is ready for review.

\*\*The employee is the last person to sign the document. To safeguard the validity of the document, it is the **appraiser's responsibility** to ensure that the document is signed by the employee.

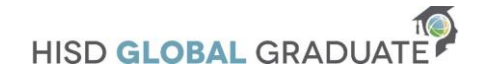